## Midlothian Sport & Leisure Leisure Online

## Existing Tone Zone Member Signing in to Online Services for the 1<sup>st</sup> Time

| Midlothian              |                                                                                         |                                                                                                    |
|-------------------------|-----------------------------------------------------------------------------------------|----------------------------------------------------------------------------------------------------|
| Login     Make Bookings | <ul> <li>Account Login</li> </ul>                                                       |                                                                                                    |
| I                       | Login Please enter your email address and password to login. Email Address * Password * | Register<br>If you have a membership but are new to the site, clu<br>be sent an email validating your account. You can the<br>by entering some details about your membership<br>Tonezone Member Registration |
|                         | Roset Password                                                                          | Login Sign Up If you don't have a membership click here to register for a casual membership. Sign Up Alternatively, you can sign up for a monthly or paid in full membership. Buy Membership                 |

On the main registration page, choose the 'Register' option for existing members

The member registration box will now open. In this box enter the email you used to set up your membership at your local leisure centre. (If the centre doesn't have your current email address, call the centre to update your member information or check on your next visit) Now enter the password you want to use to access the online service.

|             | Registration |                     |                         |                        |                                                            |
|-------------|--------------|---------------------|-------------------------|------------------------|------------------------------------------------------------|
| coun        |              | Enter your registr  | ation details below.    |                        |                                                            |
| in          | Email *      |                     |                         |                        |                                                            |
| ul Address  | Password *   |                     | Confirm Password *      |                        | hip but are new to<br>ing your account<br>s about your men |
| sword *     |              | Terms and<br>Not Ar | l conditions<br>ccepted |                        | Reg                                                        |
| eset Passwo | Close        |                     |                         | Register               | bership click her                                          |
|             |              |                     |                         | L                      | Sigi                                                       |
|             |              |                     |                         | Alternatively, you can | sign up for a montl                                        |
|             |              |                     |                         |                        | Buy Mer                                                    |

Click on the 'terms and conditions not accepted' box, to open the terms and conditions information. Choose 'accept' to continue.

| Terms & Conditions for User Registration                                                                                                    | Registratio                                                                                                    | on                                     |          |
|----------------------------------------------------------------------------------------------------|----------------------------------------------------------------------------------------------------|----------------------------------------|----------|
| <ul> <li>Thank you for your interest in our website. You may be asked to give us personant of the provision of such information is entirely at your discretion. We declare that all personal information will be treated in accordane Data Protection Act 1998.</li> <li>The privacy policy will be referred to wherever personal details are requested We use cookies and other technologies to keep track of your interactions with services in order to offer a personalised experience.</li> </ul> | ional details at rown nce with the family and the second second s | Enter your registration details below. | •        |
| Decline                                                                                                    | Accept                                                                                                    | Ассериец                               | Rogister |

The terms & conditions bar will now be green. Choose the **'register'** button. If you have already set up an online account and used the email you have entered you will be notified. Input another email if this is a mistake then press the **'register'** button.

| Registration |                                                  |
|--------------|--------------------------------------------------|
|              | Enter your registration details below.           |
| Email *      |                                                  |
| s Password * | Confirm Password *                               |
|              | Terms and conditions<br>Accepted                 |
| This email a | ddress is already registered with another member |
| Close        | Register                                         |
|              | Aiternatively, you can si                        |

A message box will appear as follows:

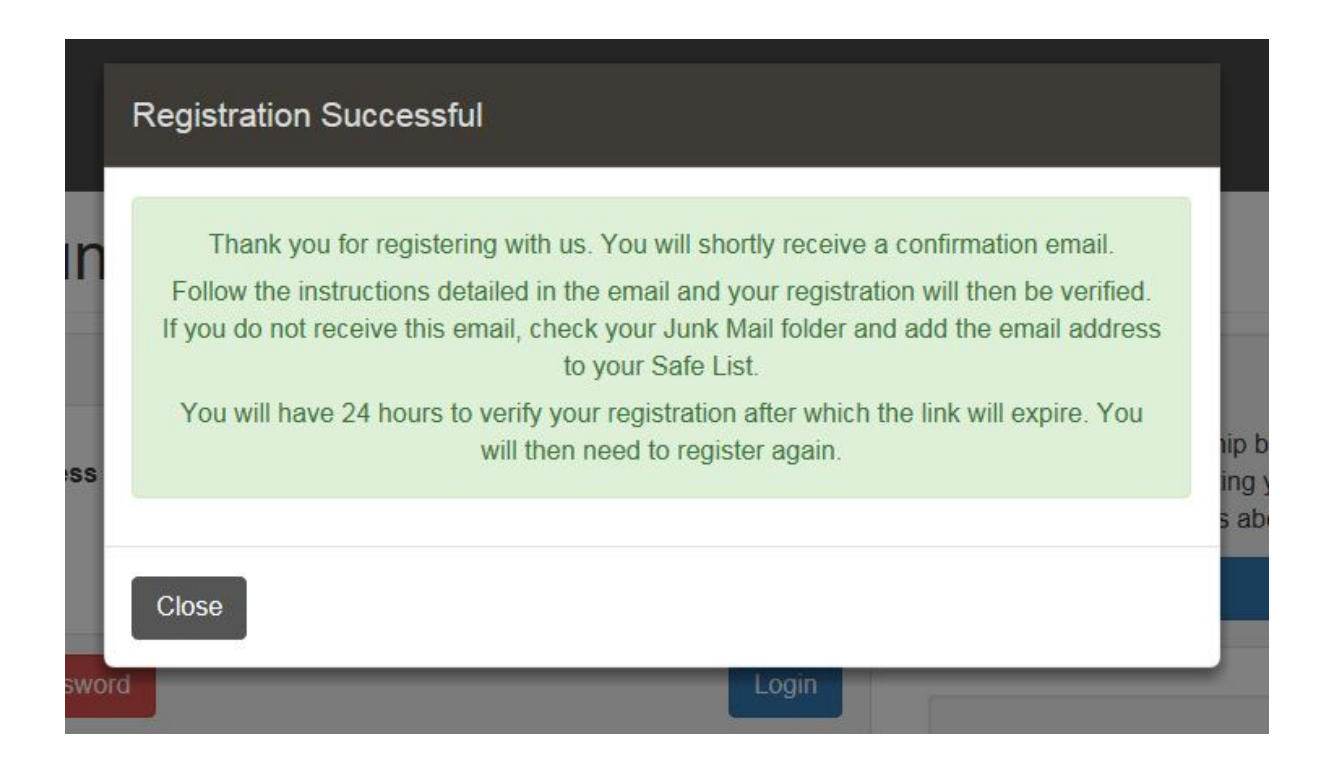

Go to your email used to register your account and click on the 'verify your registration' link.

From: <<u>noreply@legendware.co.uk</u>> Date: 17 January 2019 09:32:50 GMT To: < Subject: Verify your registration

×

## Verify your registration

Dear

Thank you for registering for use of .

To complete the process, please verify your registration.

Regards

This will take you back to the website and the registration confirmation box will now appear. Use the password you set up previously to enter the site. Your email address will already be on the screen

| Login | Registration             | Confirmation                                     |
|-------|--------------------------|--------------------------------------------------|
|       | Registration confirmatio | n                                                |
|       | Enter                    | your details below to confirm your registration. |
|       | Email                    | Password *                                       |
|       |                          | Next                                             |
|       |                          |                                                  |
|       |                          |                                                  |

This will open the second registration confirmation box where you will link to your membership.

| Date of Birth *                                                                                                    | Phone Number *                                                                                                    |
|----------------------------------------------------------------------------------------------------|----------------------------------------------------------------------------------------------------|
| Member Number/Barcode *                                                                                                    | Postcode *                                                                                                    |
| If you are already a member at th<br>membership. You will then be able t<br>with<br>Please enter your membership nur<br>confir | is club, connect your online profile and your club<br>to access all the services and discounts associate<br>a your membership.<br>mber and at least one or more additional details to<br>m your membership. |
| Please note, required field                                                                                                    | ds have been marked with an asterisk (*)                                                                                                    |
| regionation commutation                                                                                                    |                                                                                                    |

To continue to register your membership for online use you are required to input your membership number <u>or</u> barcode number.

- <u>Membership Number</u> You can get this information at your nearest leisure centre when you swipe in at reception. Just ask the member of staff if they could let you know your member number.
- <u>The barcode number</u> is on the back of your membership card. In this case SL123456 would be added to the Member Number/Barcode box.

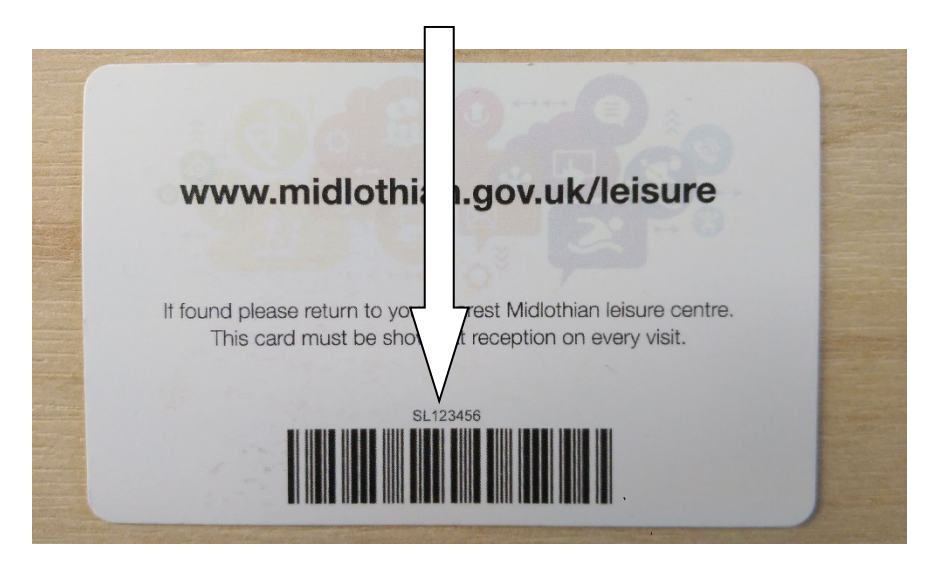

You must also input one other piece of information relating to your membership. Either Postcode, Date of Birth or Phone Number. Please note this information has to be accurate on your membership information obtained by the centre. If it is not up to date please contact the centre to update your personal information on your membership.

Once you have entered your barcode <u>or</u> member number and one other piece of up to date information choose the 'Confirm' button

You will receive a confirmation email at this time, however are not required to go to this email to continue, the next step will automatically appear on screen.

×

## Your membership confirmation

Dear,

Thank you for registering with https://midlothian.legendonlineservices.co.uk/enterprise/account/login.

As an existing member of you can now enjoy benefits in the online portal, such as:

- viewing your usage
- updating your personal details
- renewing your membership.

Regards

The registration successful box will appear, choose the 'log in' button.

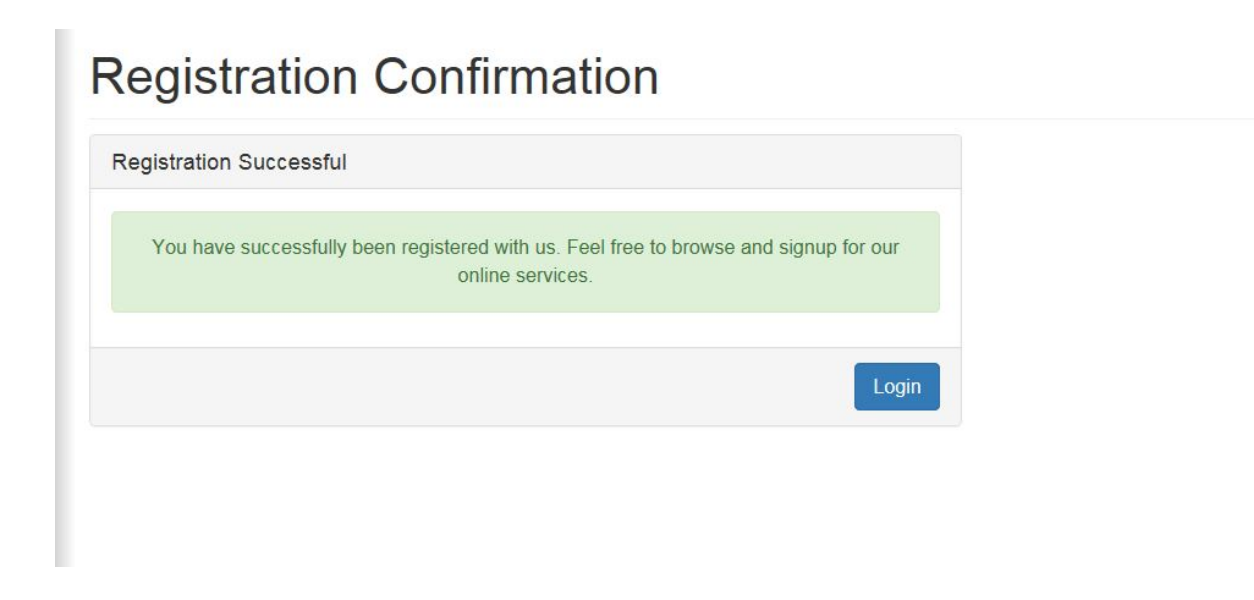

This will return you to the main log in page for online services, use your email and password to log in to your account, in the 'login' box

| Midlothian J |                                        |      | <b>ا ا</b>                                                                                                    |
|--------------|----------------------------------------|------|----------------------------------------------------------------------------------------------------|
| 👂 Login      | Account Login                          |      |                                                                                                    |
|              | Login<br>Emsil Address *<br>Password * |      | Register<br>If you have a membership but are new to the site, click the button below. You will<br>be sent an email validating your account. You can then link to your membership<br>by entering some details about your membership.<br>Register |
|              | Reset Password                         | Logi | n<br>Sign Up<br>If you don't have a membership click here to register for a casual membership.<br>Sign Up<br>Alternatively, you can sign up for a monthly or paid in full membership.<br>Buy Membership                                         |

Once logged in you will be able to browse and book classes at any of our centres

| Home                            |   |                                                                                                    |                |
|---------------------------------|---|----------------------------------------------------------------------------------------------------|----------------|
| Log Off                         |   | Notifications                                                                                                    | Make a Booking |
| My Account                      | ~ | Use this page to keep track of any bookings you have made, change your                                                   | Drop Ins       |
| <ul> <li>Memberships</li> </ul> | ~ | membership tariff, update your address, email and lots more.                                                             |                |
| Make Bookings                   | ~ | You have successfully set up your online profile.                                                                        |                |
| View Bookings                   | ~ |                                                                                                    |                |
|                                 |   | Membership Details                                                                                                    |                |
|                                 |   | Name                                                                                                    |                |
|                                 |   | Email Address                                                                                                    |                |
|                                 |   | Member Status                                                                                                    |                |
|                                 |   | Membership Number                                                                                                    |                |
|                                 |   | Profile                                                                                                    |                |
|                                 | _ | It is important to us that we have your correct contact details. Please take a moment to verify and update your details. |                |
|                                 |   | Update Profile                                                                                                    |                |
|                                 |   | 10 Constant Avenue (                                                                                                    |                |